# 科技企业库入库申请(2023年第一批)

1. 登录

### 1.1 进入平台

登录产业互联网系统(www.xaiip.org.cn),进入产业互联网首页。点击右上角"登录",进入登录页面。注:不要使用IE浏览器,请用谷歌浏览器

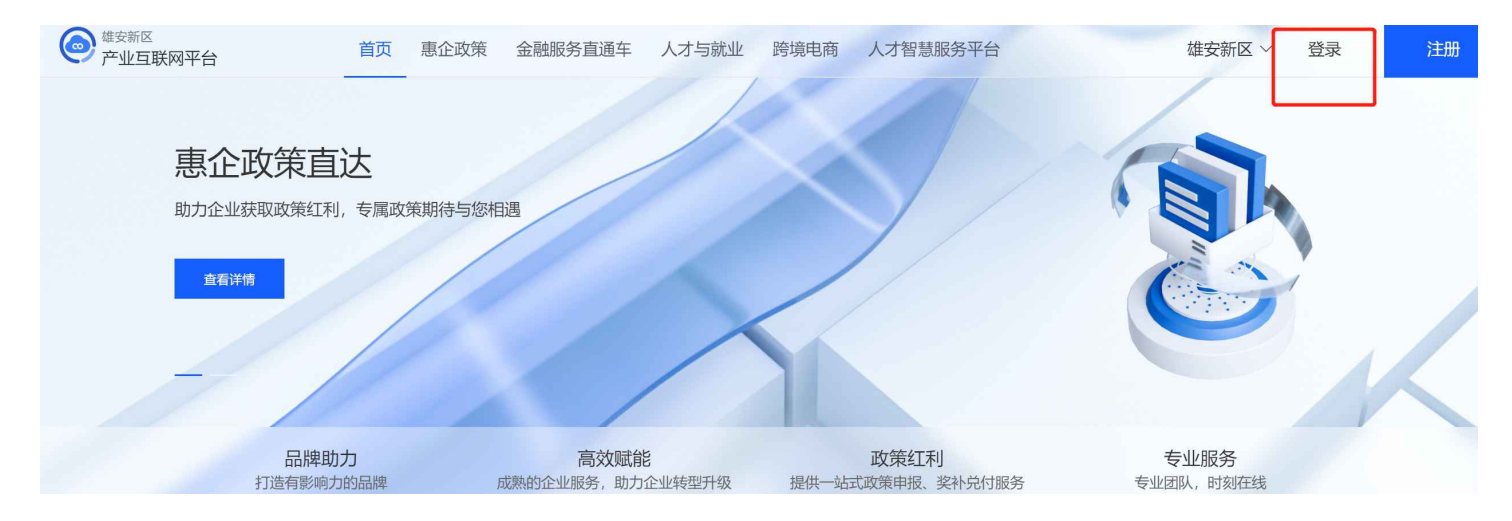

### 1.2 登录

输入用户名、密码,勾选"**我已阅读《用户服务协议》**"。点击"**登录**",进入产业互联网平台首 页。右上角显示"**用户中心**",即表示登录成功

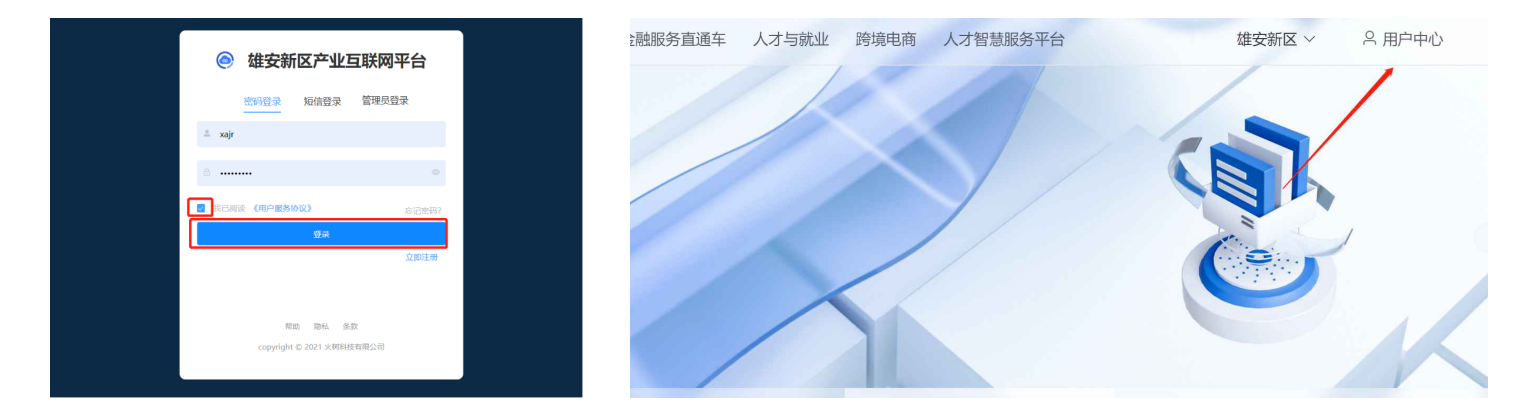

## 2. 查看政策

#### 2.1 惠企政策

点击首页"**惠企政策**",进入政策页面。找到《科技企业库入库申请(2023年第一批)》政策,点击"**申报指南**",进入政策详情页

| <sup>新区</sup><br>"互联网平台 | 首页 惠企政策    | 金融服务直通车 | 人才与就业 | 跨境电商         | 人才智慧服务平台 | 雄安新区 ~ | 用户中 |
|-------------------------|------------|---------|-------|--------------|----------|--------|-----|
|                         |            |         |       |              |          |        |     |
| 惠企政策直通                  | 古          |         |       | $\mathbf{x}$ |          |        |     |
| 助力企业获取政策红利,             | 专属政策期待与您相关 | 遇       |       |              |          |        |     |
| 查看详情                    |            |         |       | /            | //       |        |     |
|                         |            |         |       |              |          |        |     |
| - /                     |            |         |       | 1            |          |        | V   |
| 三悔时+                    |            | 直动赋能    |       |              | 政策红利     | 专业服务   |     |

| ♥ 雄安新区 ∨ 请输入政策关键词                |                         |        |      | Q    |
|----------------------------------|-------------------------|--------|------|------|
| 申报项目                             | 申报起止时间                  | 申报剩余时间 |      |      |
| [雄安新区]科技企业库入库申请(2023年第一批)        | 2023年02月02日至2023年02月10日 | 8天     | 申报指南 | 立即申报 |
| [雄安新区] 用人单位一次性新增就业补贴             | 2023年02月01日至2023年02月07日 | 5天     | 申报指南 | 立即申报 |
| [雄安新区]家具、家电第二批消费券信息录入(第十七期-第十八期) | 2023年02月01日至2023年02月11日 | 9天     | 申报指南 | 立即申报 |
| [雄安新区] 科技型总部企业认定申请               | 2022年11月10日至2023年02月28日 | 26天    | 申报指南 | 立即申报 |

## 2.2 阅读政策

仔细阅读政策详情

#### 政策简介

为有效承接北京非首都功能疏解,加快实现"五新"目标,加速科技创新资源集聚,积极构建雄安新区现代产业体系,做强做优数字经济,促进符合产业定 位的企业高质量发展,根据《财政部 工业和信息化部关于支持"专精特新"中小企业高质量发展的通知》(财建〔2021〕2号)以及《科技部办公厅关于营 造更好环境支持科技型中小企业研发的通知》(国科办区〔2022〕2号)等文件规定,提出如下措施。

#### 注意事项

符合直接入库条件的企业也需通过此申报渠道提交资料

#### 相关文件

 <u>□ 2.关于《促进"专精特新"企业和数字经济核心产业高质量发展的若干措施》科技企业库入库及奖补政策的实施细则(雄安改发〔2022〕233号).pdf</u>
 <u>□ 关于组织2023年第一批科技企业库入库申报的通知.pdf</u>

#### 申请对象

产业方向符合雄安新区高端高新产业、数字经济核心产业定位且高学历在职员工比例、研发经费符合一定条件的疏解企业或新区企业。

#### 申报条件

(一) 同时达到以下条件的企业, 纳入新区科技企业库予以支持:

1.具有独立法人资格;

2.产业方向符合雄安新区高端高新产业、数字经济核心产业定位;

3.在职员工大学专科及以上学历占比达20%以上;

4.上年销售收入超过500万元, R&D总额占同期销售收入总额的比例原则上超过3%;

5.企业入库当年内未发生重大安全、重大质量事故或严重环境违法等行为.

(二)新区范围内的高新技术企业、省级或国家级科技型中小企业,以及当年申报高新技术企业通过新区初审;在京高新技术企业、科技型中小企业整体迁入新区或在新区设立子公司的,可直接纳入本库。

#### 咨询电话

容城县政策咨询电话: 13931246752 雄县政策咨询电话: 13267032603 安新县政策咨询电话: 15932273606 平台技术支持: 400-108-1577转2

## 3. 申报

### 3.1 填写申报材料

点击"线上申报",进行申报材料填写。注:本政策需填写6项材料,4项必填项,2项选填项

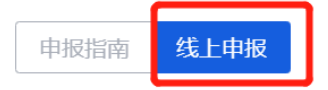

| 申请材料               | 材料须知                 | 完成情况  | 操作   |  |  |
|--------------------|----------------------|-------|------|--|--|
| o*1.企业基本信息表        | 1.具有独立法人资格;          | ⊘ 已完成 | 编辑信息 |  |  |
| o*2.企业财务信息表        | 1.上年销售收入超过500万元, R&D | ① 未完成 | 编辑信息 |  |  |
| o*3.企业员工信息表        | 1.企业员工大专及以上学历人数占比    | ① 未完成 | 编辑信息 |  |  |
| o*4.企业承诺书          | 模板下载后填写相关信息后加盖公      | ① 未完成 | 上传材料 |  |  |
| • 5.数字人民币对公(企业)钱包  | 非必填项,如已有数字人民币对公      | ① 未完成 | 编辑信息 |  |  |
| ● 6.其他证明资料         |                      | ① 未完成 | 上传材料 |  |  |
| 企业填报的数据授权给政策审核部门使用 |                      |       |      |  |  |

提交材料

### 3.1.1 企业基本信息表(必填)

1. 点击"编辑信息",进入编辑页面

| o * 1.企业基本信息表 | 1.具有独立法人资格; | ◎ 已完成 | 编辑信息 |  |
|---------------|-------------|-------|------|--|
|               |             |       |      |  |

2. 编辑信息,点击"确定"

注:请企业严格审查工商信息,如有不符,请在右上角"用户中心"——"企业数据账户"——"企业 基本信息"页面最下端,点击"工商信息"进行更新 申报填写

| <ul> <li>申报材料说明</li> <li>○申请材料 企业基本信息表</li> <li>○相关要求 1.具有独立法人资格; 2.产业方向符合雄安新区高端高新产业、数字经济核心产业定位; 3. 如实上传营业执照</li> </ul> |                  |            |            |  |  |  |
|----------------------------------------------------------------------------------------------------|------------------|------------|------------|--|--|--|
| * 统一社会信用代码                                                                                                    | 91130609         | * 企业名称     | 河北津        |  |  |  |
| * 企业法定代表人                                                                                                    |                  | * 经营状态     | 存续         |  |  |  |
| * 注册资本(万元)                                                                                                    | 2000 万人民币        | * 实缴资本(万元) | 2000 万人民币  |  |  |  |
| * 营业有效日期                                                                                                    | 2017-10-16-无固定期限 | * 核准日期     | 2019-11-14 |  |  |  |
| * 货币单位                                                                                                    | 人民币              | * 企业类型     | 有關责任公司     |  |  |  |
|                                                                                                    | 取消               | 确定         |            |  |  |  |

#### 重要字段: ①是否是雄安新区高端高新产业,若是,需填写高端高新产业的所属产业

| * 企业其他联系电话 | 请输入内容                   | 企业     |
|------------|-------------------------|--------|
| * 是否是雄安新区  | <b>高端高新产业 💿</b> 是 🛛 🔿 否 |        |
| * 所属产业     | 清选择   ~                 | ]      |
|            | 雄安新区高端高新产业说明            | * 是否是語 |

②是否是数字经济核心产业

③是否是国家高新技术产业

④是否是新区范围内的高新技术企业

⑤是否是省级或国家级科技型中小企业

⑥是否是当年申报高新技术企业通过新区初审

⑦是否是在京高新技术企业、科技型中小企业整体迁入新区,

若是,需上传原公司(或母公司)在京营业执照以及在京高新技术企业、科技型中小企业证明

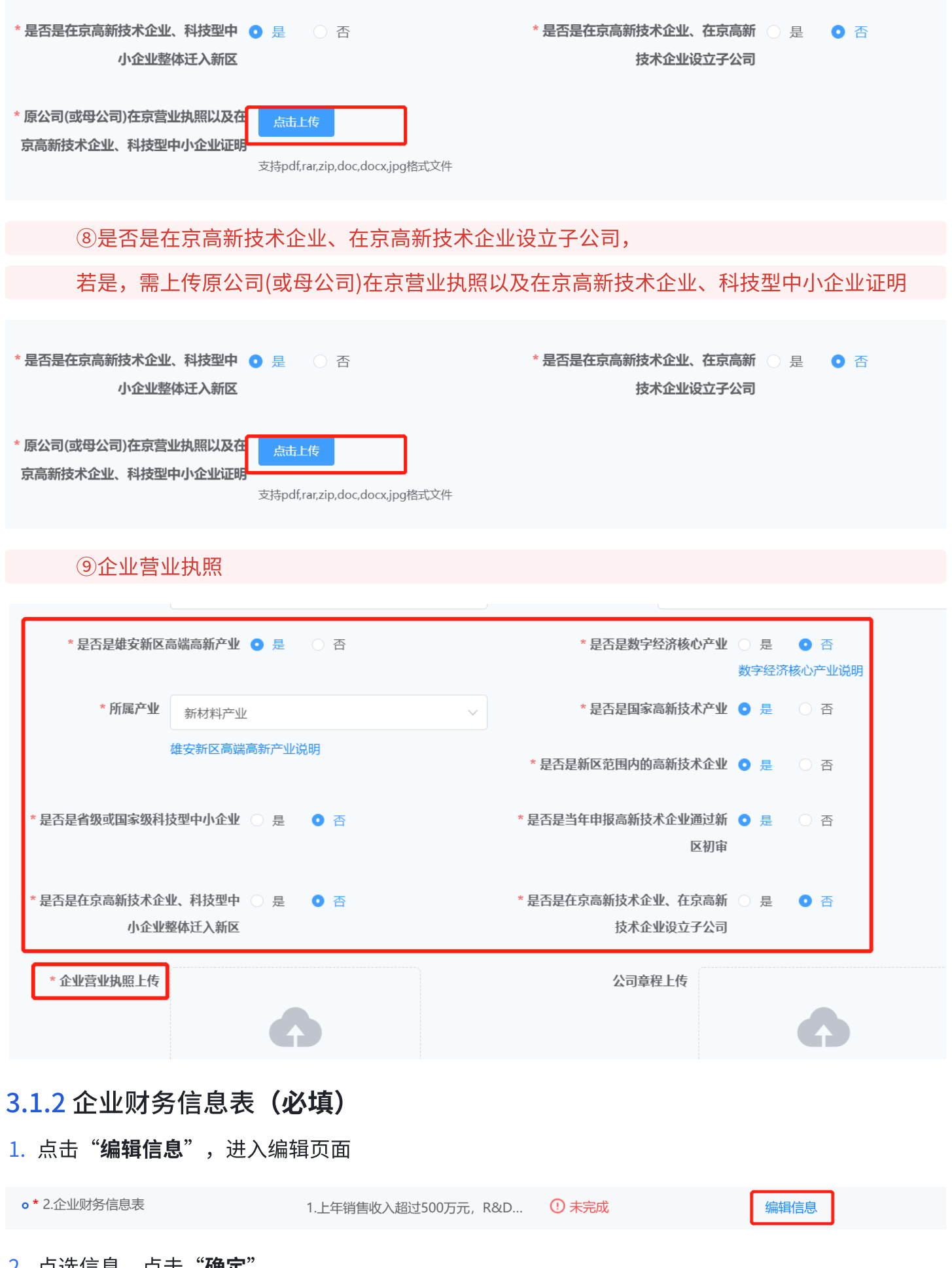

2. 点选信息,点击"确定"。

注:本项政策需要提供"2021年全年"财务信息。若财务信息列表已有"2021年全年"财务信息,请 核对数据。

 $\times$ 

申报填写

| <b>申报材料说明</b> <ul> <li>o申请材料 企业财务信息表</li> <li>o相关要求 上年销售收入超过500万元,R&amp;D总额占同期销售收入总额的比例原则上超过3%</li> </ul> |        |      |              |              |         |              |              |              |              |               |    |
|----------------------------------------------------------------------------------------------------|--------|------|--------------|--------------|---------|--------------|--------------|--------------|--------------|---------------|----|
| 言息及                                                                                                    | 列表 添加财 | 务信息  |              |              |         |              |              |              |              |               |    |
|                                                                                                    | 年度     | 季度   | 上缴税金(万<br>元) | 资产合计(万<br>元) | 净资产(万元) | 负债合计(万<br>元) | 营业收入(万<br>元) | 利润总额(万<br>元) | 研发投入(万<br>元) | 主营业收入<br>(万元) | 操作 |
|                                                                                                    | 2022   | 第二季度 | 1.00         | 1.00         | 1.00    | 1.00         | 1.00         | 1.00         | 1.00         | 1.00          | 编辑 |
|                                                                                                    | 2021   | 全年   | 1.00         | 1.00         | 1.00    | 1.00         | 1.00         | 1.00         | 44.00        | 555.00        | 编辑 |

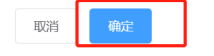

3. 如无所需信息,点击"**添加财务信息**",对信息进行添加。

| <b>申报材料</b><br>o 申请材料<br>o 相关要求 | <mark>说明</mark><br>企业财务信息表<br>上年销售收入超过500万元,R&D总额占同期销售收入总额的比例原则 | 上超过3%      |          |      |
|---------------------------------|-----------------------------------------------------------------|------------|----------|------|
| 财务信息列表                          | 加财务信息                                                           |            |          |      |
| * 年度/季度                         | <b>请选择</b> ~                                                    | * 上缴税金(万元) | 0.00()   |      |
| *资产合计(万元)                       | 0.00()ترتر)                                                     | * 净资产(万元)  | 0.00(万元) |      |
| *负债合计(万元)                       | 0.00(تترت)                                                      | *营业收入(万元)  | 0.00(万元) |      |
| * 利润总额(万元)                      | 0.00(万元)                                                        | *研发投入(万元)  | 0.00(万元) | 占比0% |
|                                 | 取消                                                              | 确定         |          |      |

4. 填写完毕,点击"**保存**"

| *资产合计(万元)   | 0.00(ت             | * 净资产(万元)   | 0.00(万元) |      |
|-------------|--------------------|-------------|----------|------|
| * 负债合计(万元)  | 0.00(万元)           | * 营业收入(万元)  | 0.00(万元) |      |
| * 利润总额(万元)  | 0.00()             | * 研发投入(万元)  | 0.00(万元) | 占比0% |
| * 主营业收入(万元) | 0.00(/JT)          |             |          |      |
| * 财务审计报告    | 点击上传               |             |          |      |
|             | 支持PDF格式文件,大小不超过30M |             |          |      |
|             | - Cr               | <b>存</b> 取消 |          |      |

### 重要字段: ①营业收入。本政策要求500万元以上

#### ②研发投入占比。本政策要求3%以上

#### ③财务审计报告

| * 资产合计(万元)  | 0.00(万元)                                | * 净资产(万元)  | 0.00()        |
|-------------|-----------------------------------------|------------|---------------|
| * 负债合计(万元)  | 0.00(万元)                                | * 营业收入(万元) | 0.00(万元)      |
| * 利润总额(万元)  | 0.00(万元)                                | * 研发投入(万元) | 0.00(万元) 占比0% |
| * 主营业收入(万元) | (                                       |            |               |
| * 财务审计报告    | <mark>点击上传</mark><br>支持PDF格式文件,大小不超过30M |            |               |
| ·           | 保存                                      | 取消         |               |

5. 保存完毕,点击"**财务信息列表**"

|      | 申报材料说                | 明                                  |                                        |               |      |  |  |  |
|------|----------------------|------------------------------------|----------------------------------------|---------------|------|--|--|--|
|      | o申请材料                | 企业财务信息表                            |                                        |               |      |  |  |  |
|      | o相关要求                | 上年销售收入超过500万元, R&D总额占同期销售收入总额的比例原则 | 上年销售收入超过500万元,R&D总额占同期销售收入总额的比例原则上超过3% |               |      |  |  |  |
|      |                      |                                    |                                        |               |      |  |  |  |
| 财务信息 | ·列表 添加               | 财务信息                               |                                        |               |      |  |  |  |
|      | * 年度/季度              | 遺选择 ~                              | * 上缴税金(万元)                             | 0.00()        |      |  |  |  |
| * 资  | 产合计(万元)              | 0.00(万元)                           | * 净资产(万元)                              | 0.00(万元)      |      |  |  |  |
|      |                      |                                    |                                        |               |      |  |  |  |
| * 页  | (位合计(力元)             | (שרכל)                             | *宫业收入(万元)                              | 0.00(,376)    |      |  |  |  |
| * 利  | 润总额(万元)              | 0.00(万元)                           | * 研发投入(万元)                             | 0.00(حَرَقَر) | 占比0% |  |  |  |
|      |                      |                                    |                                        |               |      |  |  |  |
| 点选信  | 点选信息,点击" <b>确定</b> " |                                    |                                        |               |      |  |  |  |
|      |                      | 由设持军                               |                                        | ~             |      |  |  |  |
|      |                      | 中取渠马                               |                                        |               |      |  |  |  |

| 甲报材料说明 |                      |                     |
|--------|----------------------|---------------------|
| o 申请材料 | 企业财务信息表              |                     |
| o 相关要求 | 上年销售收入超过500万元, R&D总额 | 与同期销售收入总额的比例原则上超过3% |
|        |                      |                     |

| 财务信 | <del>财务信息列表</del> 添加财务信息 |      |              |              |         |              |              |              |              |               |    |
|-----|--------------------------|------|--------------|--------------|---------|--------------|--------------|--------------|--------------|---------------|----|
|     | 年度                       | 季度   | 上缴税金(万<br>元) | 资产合计(万<br>元) | 净资产(万元) | 负债合计(万<br>元) | 营业收入(万<br>元) | 利润总额(万<br>元) | 研发投入(万<br>元) | 主营业收入<br>(万元) | 操作 |
|     | 2022                     | 第二季度 | 1.00         | 1.00         | 1.00    | 1.00         | 1.00         | 1.00         | 1.00         | 1.00          | 编辑 |
|     | 2021                     | 全年   | 1.00         | 1.00         | 1.00    | 1.00         | 1.00         | 1.00         | 44.00        | 555.00        | 编辑 |

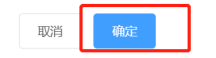

### 3.1.3 企业员工信息表(必填)

6.

### 1. 点击"编辑信息",进入编辑页面

| o*3.企业员工信息表 | 1.企业员工大专及以上学历人数占比 | ① 未完成 | 编辑信息 |
|-------------|-------------------|-------|------|
|             |                   |       |      |

2. 点选信息,点击"**确定"**。注:请先核对数据再选择。

|      |      | 证明。   |      |              |        |              |              |    |
|------|------|-------|------|--------------|--------|--------------|--------------|----|
| 员工信息 | 列表   | 添加员工信 | 言息   |              |        |              |              |    |
|      | 年度   |       | 员工总数 | 研发技术人员数<br>量 | 管理人员数量 | 缴纳社保员工数<br>量 | 大专以上学历人<br>数 | 操作 |
|      | 2022 |       | 1    | 1            | 1      | 1            | 1            | 编辑 |
|      |      |       |      |              |        |              |              |    |

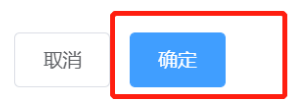

### 3. 如无所需信息,点击"**添加员工信息**",对信息进行添加。

| 员工信   | 息列表 添加员                     | 工信息            |                 |                       |            |          |
|-------|-----------------------------|----------------|-----------------|-----------------------|------------|----------|
|       | * 年度                        | 2022           | ~               | *员工总数                 | 请输入员工总数    |          |
|       | * 管理人员数量                    | 请输入管理人员数量      | 人数占比: 0%        | *研发技术人员数量             | 请输入研发技术人员  | 人数占比: 09 |
| *大    | 专及以上学历人数                    | 请输入大专及以上学      | 人数占比: 0%        | * 缴纳社保员工数量            | 请输入缴纳社保员工数 | 量        |
|       | * 社保证明附件                    | 点击上传           |                 |                       |            |          |
| 4. 填写 | 完毕,点击                       | "保存"           |                 |                       |            |          |
|       | * 学历证明                      | 月点击上传          |                 |                       |            |          |
|       |                             | 学历证明为学位证书或者    | 学信网学历证明,支持pdf,z | zip,rar格式文件,大小不超过100M |            |          |
|       | <b>员工明细表</b><br>为方便企业录入员工信息 | 思,请点击下载模版,填写员_ | 工信息表完成后点击导入     |                       | 下载模板       | 导入       |
|       | 姓名                          | 身(<br>年龄 号)    | 分证号(社保<br>职位    | 职称                    | 学历 毕       | 业学校      |
|       |                             |                | 暂               | 无数据                   |            |          |
|       |                             |                | 保               | 存 取消                  |            |          |
|       |                             |                |                 |                       |            |          |
| 重要字段  | と: ①大专及                     | 以上学历人数占        | <b>〕</b> 比。本政策要 | 要求20%以上               |            |          |
| (     | ②社保证明。                      | 社保证明需提供        | 供近6月任意一         | −月数据                  |            |          |
| (     | 3学历证明。                      |                |                 |                       |            |          |

学历证明为学历证书或学信网学历证明、中国留学生网证明。 学信网网址: https://www.chsi.com.cn 中国留学生网证明网址: http://zwfwbl.cscse.edu.cn/homeView/contactUs?type=2

| * 管理人员数量    | 请输入管理人员数量           | 人数占比:0%         | *研发技术人员数量          | 请输入研发技术人员  | 人数占比: 0% |
|-------------|---------------------|-----------------|--------------------|------------|----------|
| * 大专及以上学历人数 | 请输入大专及以上学           | 人数占比: 0%        | * 缴纳社保员工数量         | 请输入缴纳社保员工数 | 量        |
| * 社保证明附件    | 点击上传                |                 |                    |            |          |
|             | 支持pdf,zip,rar格式文件,大 | 小不超过100M        |                    |            |          |
| * 学历证明      | 点击上传                |                 |                    |            |          |
|             | 学历证明为学位证书或者学信       | 网学历证明,支持pdf,zip | ,rar格式文件,大小不超过100M |            |          |
|             |                     |                 |                    | 下载模板       | 导入       |

为方便企业录入员工信息,请点击下载模版,填写员工信息表完成后点击导入

5. 保存完毕,点击"**员工信息列表**"

|                                                                                                    | 申报    | 材料说明    |      |              |        |              |              |    |
|----------------------------------------------------------------------------------------------------|-------|---------|------|--------------|--------|--------------|--------------|----|
|                                                                                                    | o申请   | 材料 企业员工 | 信息表  |              |        |              |              |    |
| <ul> <li>a 相关要 1.企业员工大专及以上学历人数占比达20%以上; 2.企业社保证明填写近6个月内任—月数据; 3.</li> <li>求 学历证明为学历证书或学信网学历证明、中国留学生网证明。</li> <li>学信网网址: https://www.chsi.com.cn</li> <li>中国留学生网证明网址: http://zwfwbl.cscse.edu.cn/homeView/contactUs?type=2</li> </ul> |       |         |      |              | 3.     |              |              |    |
| 5                                                                                                    | 员工信息列 | 列表 添加员工 | 信息   |              |        |              |              |    |
|                                                                                                    | 选择    | 年度      | 员工总数 | 研发技术人员数<br>量 | 管理人员数量 | 缴纳社保员工数<br>量 | 大专以上学历人<br>数 | 操作 |
|                                                                                                    |       | 2022    | 1    | 1            | 1      | 1            | 1            | 编辑 |
|                                                                                                    |       |         |      |              |        |              |              |    |

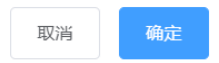

6. 点选信息,点击"**确定**"

|      |      | 证明。    |              |             |              |              |    |
|------|------|--------|--------------|-------------|--------------|--------------|----|
| 员工信息 | 题表   | 添加员工信息 |              |             |              |              |    |
|      | 年度   | 员工总数   | 研发技术人员数<br>量 | ?<br>管理人员数量 | 缴纳社保员工数<br>量 | 大专以上学历人<br>数 | 操作 |
|      | 2022 | 1      | 1            | 1           | 1            | 1            | 编辑 |

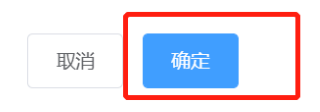

### 3.1.4 企业承诺书(必填)

### 1. 点击"**编辑**",进入编辑页面

| •*4.企业承诺书                 | 模板下载后填写相关信息后加盖公 | ① 未完成 | 上传材料 |  |
|---------------------------|-----------------|-------|------|--|
| 2. 点击" <b>下载</b> ",下载模板,棱 | 板信息填写完毕         |       |      |  |

- 3. "**点击上传**"上传,上传成功
- 4. 点击"确定"

| 申报材料说 | 明                   |
|-------|---------------------|
| o申请材料 | 企业承诺书               |
| o相关要求 | 加盖公司公章,上传扫描件,格式为PDF |
| o模板文件 | 申报承诺书.docx 下载       |
|       |                     |
|       |                     |
|       |                     |
|       |                     |
|       | 将文件拖到此处, 或点击上传      |
|       |                     |
|       |                     |
|       | 周上校大计,大小小地位500M     |
|       |                     |
|       |                     |
|       | 取消 确定               |
|       |                     |
|       |                     |

## 3.1.5 数字人民币对公(企业)钱包(选填)

| 0 | 5.数字人民币对公(企业)钱包 | 非必填项,如已有数字人民币对公 | ① 未完成 | 编辑信息 |
|---|-----------------|-----------------|-------|------|
|---|-----------------|-----------------|-------|------|

2. 点选信息,点击"**确定**"

| 申报  | 申报材料说明              |              |                  |          |                   |        |          |      |    |
|-----|---------------------|--------------|------------------|----------|-------------------|--------|----------|------|----|
| の申请 | <b>詩材料</b> 费        | 的字人目         | 民币对公(企业)         | 钱包       |                   |        |          |      |    |
| ○相兌 | <b>注要求 非必</b><br>后礼 | 必填项,<br>卜资料, | 如已有数字人<br>请点击取消。 | 民币对公钱包请填 | <b>哥,点击保存,确</b> 定 | 。如目前没有 | ,可在补贴发放前 |      |    |
|     |                     |              |                  | 钱        | 包账户信息 汤           | 珈钱包信息  |          |      |    |
| 选择  | 钱包名称                |              | 开户银行             | 钱包编号     | 钱包所属对象            | 钱包等级   | 公私类型     | 子母类型 | 操作 |
| •   | 222                 |              | 中国银行             | 555      | 企业自己的钱<br>包       | —类     | 对公       | 子钱包  | 编辑 |

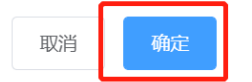

3. 如无所需信息,点击"**添加钱包信息**",对信息进行添加

| 申报材料说明        |                                                                                                    |
|---------------|----------------------------------------------------------------------------------------------------|
| o申请材料         | 数字人民币对公(企业)钱包                                                                                                    |
| o 相关要求 非<br>前 | ະ必填项,如已有数字人民币对公钱包请填写,点击保存,确定。如目前没有,可在补贴发放<br>)后补资料,请点击取消。                                                                                                   |
|               |                                                                                                    |
|               | 钱包账户信息 添加钱包信息                                                                                                    |
|               |                                                                                                    |
| * 钱包所属对象      | 请选择 イント・シート マント・シート マント・シート マント・シート マント・シート マント・シート マント・シート マント・シート マント・シート マント・シート マント・シート マント・シート マント・シート マント・シート マント・シート マント・シート マント・シート マント・シート マント・シート |
|               |                                                                                                    |
| * 开户银行        | <b>清选择</b> ~                                                                                                    |
|               |                                                                                                    |
| * 钱包名称        | 请输入                                                                                                    |
|               |                                                                                                    |
|               | 取消 确定                                                                                                    |

#### 4. 填写完毕,点击"**保存**"

### 注:本政策要求对公数字钱包

| * 钱包编号 | 请输入         |
|--------|-------------|
| * 公私类型 | ○对公 ○ 对私    |
| *子母类型  | ○ 母钱包 ○ 子钱包 |
| * 钱包等级 | 请选择         |
|        | 保存          |

5. 保存完毕,点击"**钱包账户信息**"

| 申报材料说明 |                     |                     |          |              |            |         |      |    |  |  |
|--------|---------------------|---------------------|----------|--------------|------------|---------|------|----|--|--|
| の申请    | o申请材料 数字人民币对公(企业)钱包 |                     |          |              |            |         |      |    |  |  |
| o相注    | 失要求 非必填项,<br>后补资料,  | ,如已有数字人民<br>,请点击取消。 | 币对公钱包请填写 | ,点击保存,确定     | E。如目前没有, ī | 可在补贴发放前 |      |    |  |  |
|        |                     |                     | 钱包       | <b>〕账户信息</b> | 励钱包信息      |         |      |    |  |  |
| 选择     | 钱包名称                | 开户银行                | 钱包编号     | 钱包所属对象       | 钱包等级       | 公私类型    | 子母类型 | 操作 |  |  |
| 0      | 222                 | 中国银行                | 555      | 企业自己的钱<br>包  | 一类         | 对公      | 子钱包  | 编辑 |  |  |

6. 点选信息,点击"**确定**"

| 申报材料说明<br>○申请材料 数字人民币对公(企业)钱包 |                    |                    |          |             |           |         |      |    |  |
|-------------------------------|--------------------|--------------------|----------|-------------|-----------|---------|------|----|--|
| ○相关                           | 长要求 非必填项,<br>后补资料, | 如已有数字人民间<br>请点击取消。 | 币对公钱包请填写 | ,点击保存,确定    | 8。如目前没有,可 | 可在补贴发放前 |      |    |  |
|                               |                    |                    | 钱包       | 账户信息        | 动战包信息     |         |      |    |  |
| 选择                            | 钱包名称               | 开户银行               | 钱包编号     | 钱包所属对象      | 钱包等级      | 公私类型    | 子母类型 | 操作 |  |
| •                             | 222                | 中国银行               | 555      | 企业自己的钱<br>包 | —类        | 对公      | 子钱包  | 编辑 |  |

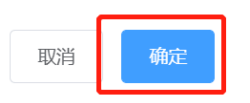

## 3.1.6 其他证明材料(选填)

1. 点击"上传材料",进入编辑页面

| <ul> <li>● 6.其他证明资料</li> </ul> | ① 未完成 | 上传材料 |  |
|--------------------------------|-------|------|--|
|                                |       |      |  |

- 2. "**点击上传**"上传,上传成功
- 3. 点击"**确定**"

| <b>申报材料说</b><br>の申请材料<br>の相关要求 | 月<br>其他证明资料<br>根据入库认定标准,提供的有效证明文件 |
|--------------------------------|-----------------------------------|
|                                |                                   |
|                                |                                   |
|                                | 将文件拖到此处, 或点击上传                    |
|                                | 请上传文件,大小不超过30M                    |
|                                |                                   |
|                                | 取消 确定                             |

材料填写完毕,需勾选授权。

注: 若不符合申报条件,将会出现相应提醒,无法提交材料。

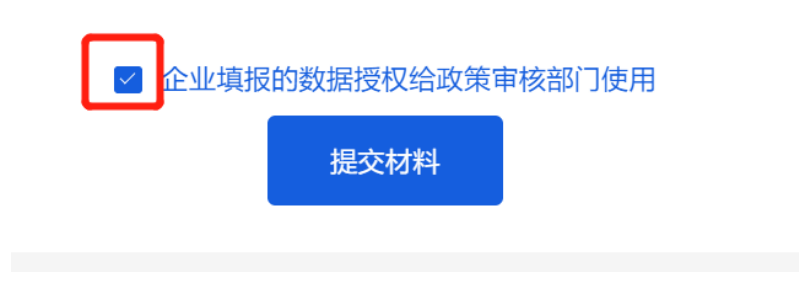

### 3.2 提交材料

点击"**提交材料**",提交申报材料,点击"确定",进行数据上链

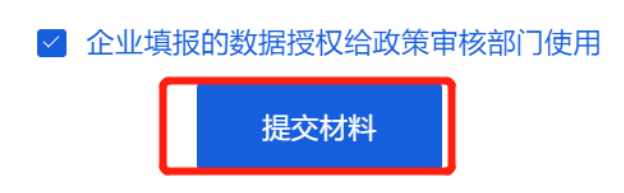

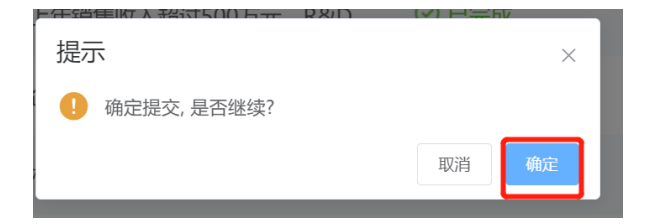

### 3.3 数据上链成功

页面跳转至"我的待办",即表示申报成功

|   | 账户信息        | 申请类别 请选择         | ~    | 当前状态    | 请选择 |      | ~ | 申请   |
|---|-------------|------------------|------|---------|-----|------|---|------|
| ſ | 企业数据账户 我的办件 | 節选 ひ 重言          | ŧ    |         |     |      |   |      |
|   | 发布招聘需求      | 申请日期             | 申请类别 | 申请项目    |     | 当前节点 |   | 当前状态 |
|   |             | 2022-06-23 11:06 | 政策申报 | 科技企业    |     | 初审   |   | 待受理  |
|   |             | 2022-06-23 10:42 | 政策申报 | 科技      |     | 初审   |   | 不通过  |
|   |             | 2022-06-22 17:57 | 政策申报 | 承租用房业   | 皆つ  | 审核   |   | 待受理  |
|   |             | 2022-06-22 14:43 | 政策申报 | 承<br>用房 | Her | 审核   |   | 已通过  |

## 4. 查看已申报

"我的办件"页面可查看已申报的信息,可点击"查看"查看申报信息详情

|   | 账户信息   | 申请类别      | 请选择      |              | ~ | 当前状态      | 请选择   |            | ~   | 申请项目        | 请选持 |
|---|--------|-----------|----------|--------------|---|-----------|-------|------------|-----|-------------|-----|
| Г | 企业数据账户 | (c)       |          |              |   |           |       |            |     |             |     |
| L | 我的办件   |           |          |              |   | dutation  |       | 12-54-14 F |     | 10-5-1 D-5- |     |
|   | 发布招聘需求 | 申请日期      |          | 申请奕别         |   | 申请项目      | _     | 当則节点       |     | 当則状念        |     |
|   |        | 2022-06-2 | 23 11:06 | <b>以</b> 策甲报 |   | 科技企.      |       | 初审         |     | 待受理         |     |
|   |        | 2022-06-2 | 23 10:42 | 政策申报         |   | 科技        | J     | 初审         |     | 不通过         |     |
|   |        | 2022-06-2 | 22 17:57 | 政策申报         |   | 承租<br>用房  | , cel | 审核         |     | 待受理         |     |
|   |        | 2022-06-2 | 22 14:43 | 政策申报         |   | 承租<br>用房. |       | 审核         |     | 已通过         |     |
|   |        |           |          |              |   |           |       |            | 共4条 | 10条/页 ~     | <   |